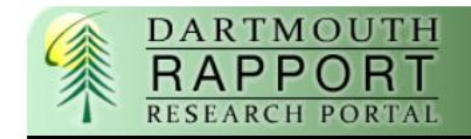

# **Step by Step Dean Proposal Review Guide**

#### **Overview:**

This guide outlines the steps required by RAPPORT for a Dean to review and approve a proposal.

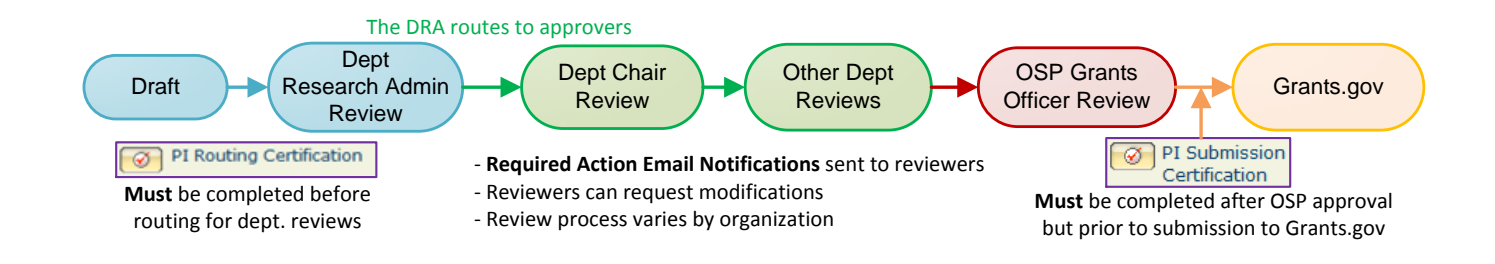

Proposal path:

- Dept. Research Administrator or PI creates new proposal
- DRA routes for review, first to departmental reviewers, then OSP
- OSP submits to grants.gov

#### Two ways to access RAPPORT:

- 1) Login to website
- 2) Click on link in email

#### 1) Login to RAPPORT using your NetID and password

http://rapport.dartmouth.edu/

My NetID \_\_\_

To look up your NetID: <u>http://www.dartmouth.edu/comp/systems/netid.html</u>

To re-set your password: <u>https://dartdm.dartmouth.edu/dartDM/dartDM</u>

Your personal page opens when you click on "My Home":

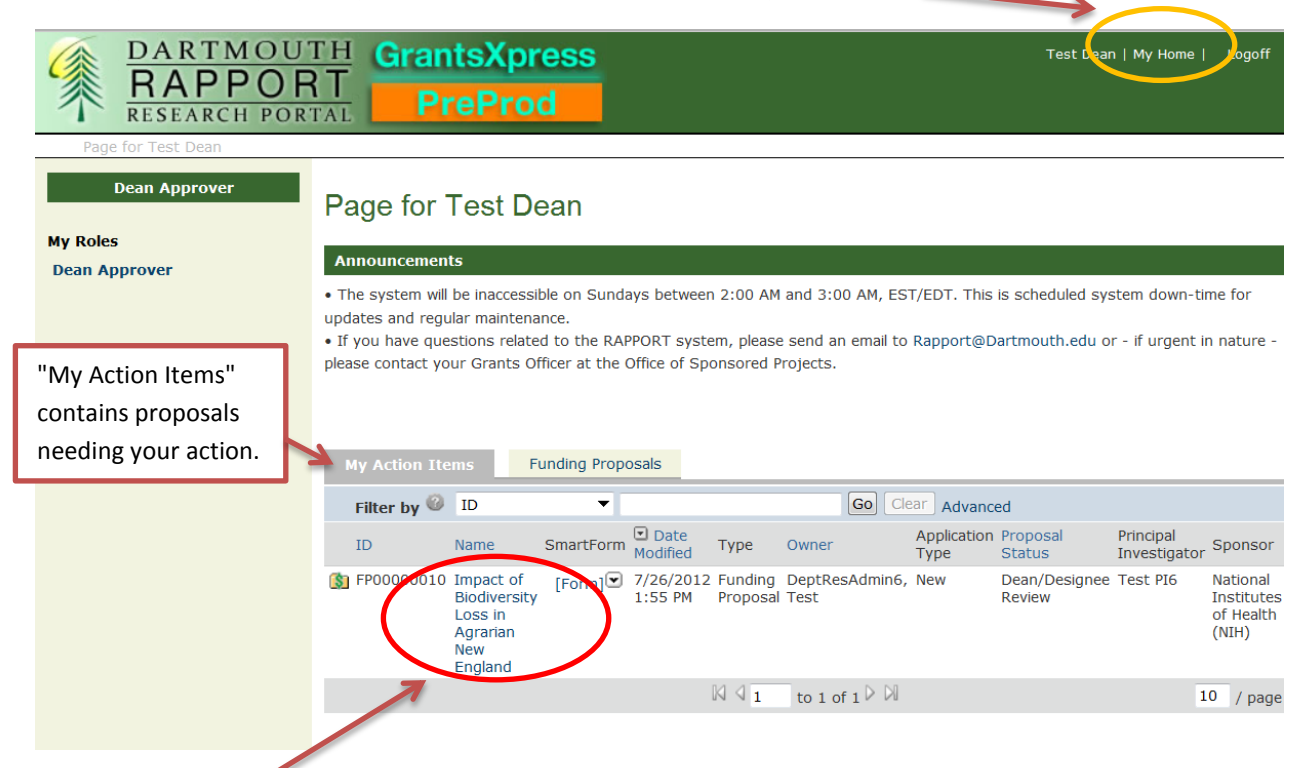

Click on the title to be taken to the proposal workspace.

#### 2) Click on link in email generated by RAPPORT:

From: no-reply@rapport.dartmouth.edu [mailto:no-reply@rapport.dartmouth.edu] Sent: Tuesday, June 26, 2012 1:12 PM To: Dean Subject: RAPPORT Action Required The following Funding Proposal has been approved by the Department Research Administrator: Testing title.

Please click here <u>FP000000XX</u> to review the Funding Proposal and take appropriate action.

The Principal Investigator for this Funding Proposal is Test PI.

The RAPPORT log-in page opens. Once logged in, the proposal workspace will open:

| DARTMOUTH<br>RAPPORT<br>RESEARCH PORTAL       GrantsXpress<br>PreProd       Test Dean   My Home         Logoff         Grants > Impact of Biodiversity Loss in Agrarian New England       Grants > Impact of Biodiversity Loss in Agrarian New England       Dean   My Home         Logoff |                                |                                        |                        |            |             |                                                                     | ne   Logoff                   |
|----------------------------------------------------------------------------------------------------|--------------------------------|----------------------------------------|------------------------|------------|-------------|---------------------------------------------------------------------|-------------------------------|
| Biodiversity Loss in N                                                                                                    | IE                             |                                        |                        |            | F           | P00000010 Funding P                                                 | Proposal                      |
| Current State<br>Dean/Designee Review                                                                                                    | Proposal Informatio            | Approver Checklist                     | t Contact              | s Chang    | ge Log      |                                                                     |                               |
| View Funding Proposal                                                                                                    | PROPOSAL INFOR                 | BUDGET TOTALS                          |                        |            |             |                                                                     |                               |
| Printer Version                                                                                                    | Primary Sponsor:               | National Institutes of<br>Health (NIH) | Start Date: 11/17/2014 |            |             |                                                                     |                               |
| 2 View Differences                                                                                                    | PI:                            | Test PI6                               | Period                 | Start Date | End Date    | Type of Costs                                                       | Costs                         |
| View SmartForn Progress                                                                                                    | Dept. Contact<br>Person:       | Test DeptResAdmin6                     | 1                      | 11/17/2014 | 11/16/2015  | Direct Costs<br>Federal Administrative Costs                        | \$25,000<br>\$0               |
|                                                                                                    | Application Type:              | New                                    |                        |            |             | Total Project Costs                                                 | \$25,000                      |
| My Activities Dean Requests Changes Decline by Dear Structure Dean App oval                                                                                                    | OSP 7 Day Deadline:            |                                        | 2                      | 11/17/2015 | 11/16/2016  | Direct Costs<br>Federal Administrative Costs                        | \$25,000<br>\$0               |
|                                                                                                    | OSP 2 Day Deadline:            | 9/9/2014                               |                        |            |             | Total Project Costs                                                 | \$25,000                      |
|                                                                                                    | Deadline:                      |                                        | 3                      | 11/17/2016 | 11/16/2017  | Direct Costs<br>Federal Administrative Costs                        | \$25,000<br>\$0<br>\$25,000   |
|                                                                                                    | Abstract:                      | Project Summary<br>Abstract.pdf(0.01)  | 4                      | 11/17/2017 | 11/16/2018  | Direct Costs<br>Federal Administrative Costs                        | \$25,000<br>\$0               |
|                                                                                                    | Existing space                 | no                                     |                        |            |             | Total Project Costs                                                 | \$25,000                      |
|                                                                                                    | renovation required?           |                                        | 5                      | 11/17/2018 | 11/16/2019  | Direct Costs<br>Federal Administrative Costs                        | \$25,000<br>\$0               |
|                                                                                                    | Additional lab or              | no                                     |                        |            |             | Total Project Costs                                                 | \$25,000                      |
|                                                                                                    | office space<br>required?      |                                        | Cumulative             | 11/17/2014 | 11/16/2019  | Direct Costs<br>Federal Administrative Costs<br>Total Project Costs | \$125,000<br>\$0<br>\$125,000 |
|                                                                                                    | Cost Sharing<br>involved?      | no                                     |                        |            |             |                                                                     |                               |
|                                                                                                    | History                        |                                        |                        |            |             |                                                                     |                               |
|                                                                                                    | Activity                       |                                        |                        | Author     |             | Activity Date                                                       |                               |
|                                                                                                    | Routing has started for FP     |                                        | DeptResAdmin6, Test    |            | dmin6, Test | 7/26/2012 1:55 PM EDT                                               |                               |
|                                                                                                    | FP sent back to DRA Review     |                                        | DeptResAdmin6, Test    |            | dmin6, Test | 7/26/2012 1:55 PM EDT                                               |                               |
|                                                                                                    | Routing has started for FP     |                                        | DeptResAdmin6, Test    |            |             | 7/26/2012 1:54 PM EDT                                               |                               |
|                                                                                                    | Change Log: 7.0 PI Information |                                        | PI6, Test              |            |             | 7/26/2012 1:44 PM EDT                                               |                               |
|                                                                                                    | 🛃 Jump 10: 7.0 PI Ir           | IIOIMAUON                              |                        |            |             |                                                                     |                               |

#### TO REVIEW THE PROPOSAL:

The easiest way to view the proposal details is to right-click on "Printer Version" and select "Open link in new window" to open all the views in a scrollable window.

# Three actions available to take for this proposal:

- 1) Dean Requests Changes
- 2) Decline by Dean
- 3) Issue Dean Approval

| Current State             |
|---------------------------|
| Dean/Designee Review      |
|                           |
| View Funding Proposal     |
| Printer Version           |
| View Differences          |
| 🔍 View SmartForm Progress |
|                           |
| My Activities             |
| Dean Requests Changes     |
| Decline by Dean           |
| Issue Dean Approval       |
|                           |
|                           |

1) Dean Requests Changes

Clicking on this activity button brings up this pop up window:

| Dean Requests Changes         |             |           |
|-------------------------------|-------------|-----------|
| Comments:                     |             |           |
|                               |             | *         |
|                               |             |           |
|                               |             |           |
|                               |             | -         |
|                               |             |           |
| Attachments:                  |             |           |
| Add                           |             |           |
| Document                      | Description |           |
| There are no items to display |             |           |
|                               |             |           |
|                               |             |           |
|                               |             | OK Cancel |

"Dean Requests Changes" will route the proposal back to the researchers so they can address the comments entered here.

## 2) Decline by Dean

Clicking on this activity button brings up this pop up window:

| Decline by Dean                                               |                           |   |           |
|---------------------------------------------------------------|---------------------------|---|-----------|
| Are you sure that you want to Decline approval of this prop   | osal?                     |   |           |
| Declining a proposal makes it inactive and unable to be edite | d by anyone.              |   |           |
| If you need to request changes, click Cancel and select the a | activity Request Changes. |   |           |
| Yes, Decline this proposal: 🔲                                 |                           |   |           |
|                                                               |                           |   |           |
| Comments:                                                     |                           |   |           |
|                                                               |                           | * |           |
|                                                               |                           |   |           |
|                                                               |                           |   |           |
|                                                               |                           |   |           |
|                                                               |                           |   |           |
|                                                               |                           | ~ |           |
|                                                               |                           |   |           |
| Attachments:                                                  |                           |   |           |
| Add                                                           |                           |   |           |
| Document                                                      | Description               |   |           |
| There are no items to display                                 |                           |   |           |
|                                                               |                           |   |           |
|                                                               |                           |   |           |
|                                                               |                           |   |           |
|                                                               |                           |   | OK Cancel |

#### Please heed these warnings carefully and be sure that Decline is what is needed.

### 3) Issue Dean Approval

Clicking on this activity button brings up this pop up window:

| Issue Dean Approval           |             |   |           |
|-------------------------------|-------------|---|-----------|
| Comments:                     |             |   |           |
|                               |             | * |           |
|                               |             |   |           |
|                               |             |   |           |
|                               |             |   |           |
|                               |             | ~ |           |
|                               |             |   |           |
| Attachments:                  |             |   |           |
| Add                           |             |   |           |
| Document                      | Description |   |           |
| There are no items to display |             |   |           |
|                               |             |   |           |
|                               |             |   |           |
|                               |             |   | OK Cancel |

Though any comments added here are viewable by the researchers on this proposal, clicking on OK will indicate approval. Review will then be routed to the Fiscal Office or directly to OSP, as appropriate.

**Once the Dean approves**, the state of the proposal will change from Dean Review to OSP Grants Officer Review:

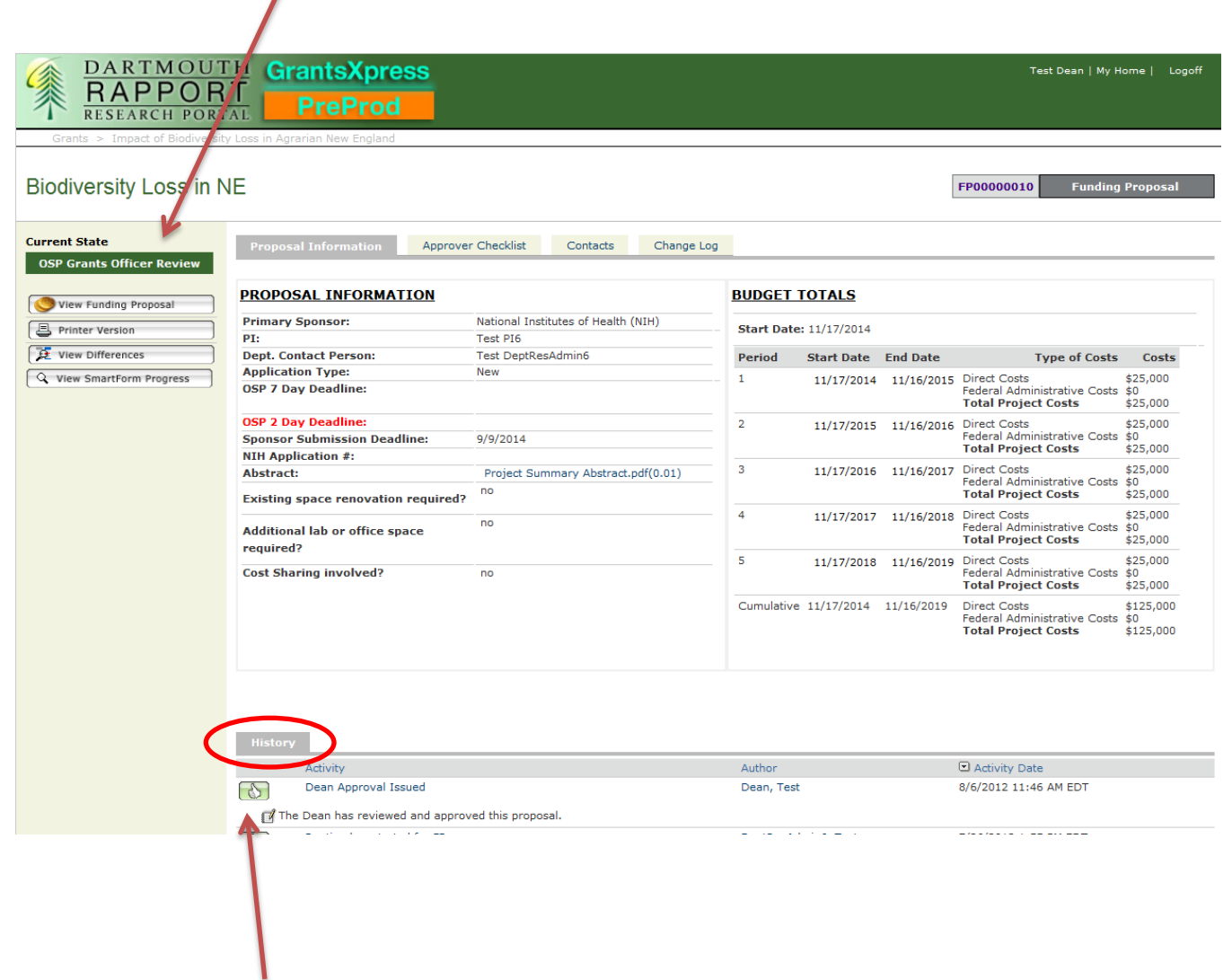

This approval activity and any comments entered then appear in the History section at the bottom of the proposal workspace.

You have completed your part in the routing process. End.